MMA CPD GUIDELINES VERSION 4

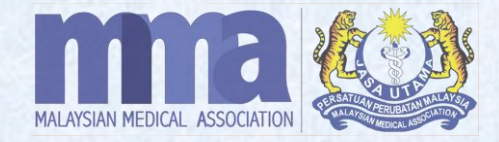

# HOW TO GENERATE QR CODE (VIA MMA CPD SYSTEM)

## HOW TO GENERATE THE QR CODE

#### **IMPORTANT**

QR Code for attendance record will be made available for all CPD event modes - online, hybrid, and physical events. Providers shall take note;

- 1. The QR code can be generated via the MMA CPD system once approval has been obtained.
- 2. Please display the QR Code **30 minutes before the event ends**.
- 3. Each QR code is **valid following the approved timing of event in the system ONLY**. Once the event ends, the QR code will automatically expire.
- 4. Please **DO NOT provide/ share any hardcopy OR printed QR code** with the participants/ doctors before the start of the event.
- 5. Please **DO NOT share the QR code** with participants/ doctors who do not register OR attend the event.

## HOW TO GENERATE THE QR CODE cont.

| Nelcome                          |   | 希 Home | > Manage Events > | Approved Ever | nts           |                  |               |            |                                   |
|----------------------------------|---|--------|-------------------|---------------|---------------|------------------|---------------|------------|-----------------------------------|
| ➡ Logout                         |   |        |                   |               |               |                  |               |            |                                   |
| Level 2012 CPD Provider          | Θ |        |                   |               |               | 100 🗸 CPD        | E40860 3      | Title      | Show                              |
| Manage Events                    | • |        | EVENT ID 💠        | TITLE         | ORGANIZER     | EVENT START DATE | EVENT END DAT | ſE         |                                   |
| Create Event<br>Pending Approval | 0 |        | CPDE40860         | WEBINAR       | MMA HQ EVENTS | 01/12/2022       | 01/12/2022    | Edit Event | Attendance                        |
| Queried Events                   | 0 |        |                   |               |               |                  |               | CSV   Exce | One item found.<br>el   XML   PDF |
| Pending for Review               | 0 |        | 4                 |               |               |                  |               |            |                                   |
| Approved Events                  | 2 |        |                   |               |               |                  |               |            |                                   |
| Past Events                      |   |        |                   |               |               |                  |               |            |                                   |

- 1. Log in to MMA CPD System and click "Manage Events".
- 2. Click "**Approved Events**" to generate the QR Code.
- 3. Search the Event ID Code in the **Event ID** box and click Show .
- 4. Once the event details are shown on the screen, click **Event ID** (CPDE00000).

## HOW TO GENERATE THE QR CODE cont.

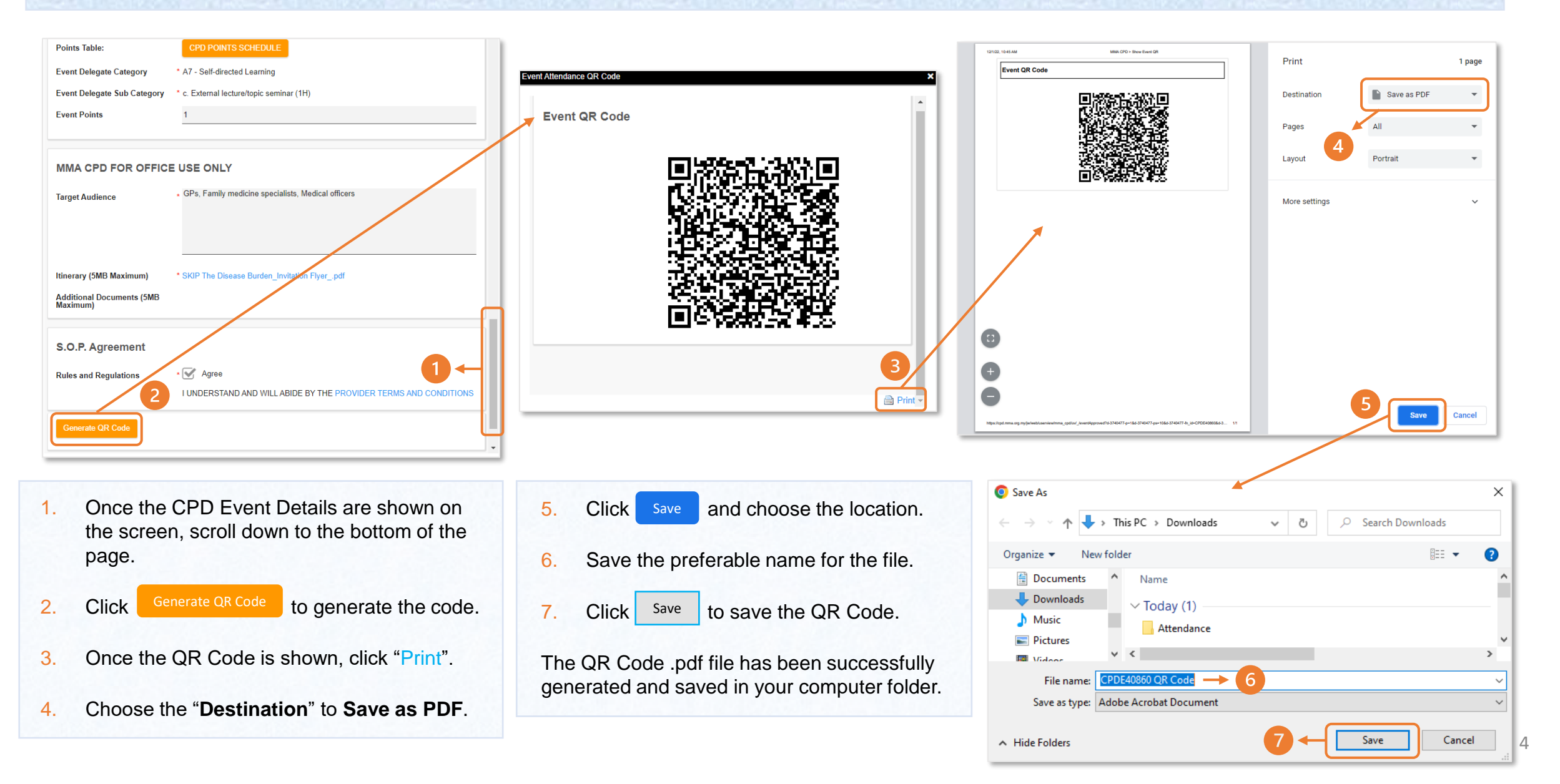